## Uploading an Advance Care Directive (ACD) to eRIC.

 Scan the ACD to JPEG format. Place each JPEG file (maybe multiple pages) into the computers C: drive. (note: the drive letter will change in step 4)

|                      | File Computer View M                                                                                        | lanage                                                       |                                |              |
|----------------------|----------------------------------------------------------------------------------------------------|--------------------------------------------------------------|--------------------------------|--------------|
| Steps to<br>enter OH | 🗧 🔿 🗁 🛧 💻 🕨 My Comput                                                                                       | er - SEI341096                                               |                                |              |
| Citrix<br>Receiver   | Google Drive<br>RIC Analyst Sheets<br>Modified SQL for Phil<br>Quick Reference Guides                       | Folders (6) Desktop                                          | Documents                      | Downloads    |
| Folder               | <ul> <li>System (C:)</li> <li>OneDrive</li> <li>eRIC</li> <li>eRIC Analyst Sheets</li> </ul>                | Music<br>V Devices and drives (1)<br>System (C:)             | Pictures                       | Videos       |
| PAGE 1               | <ul> <li>From_BrotherDevice</li> <li>TSH 2017</li> <li>TSH 2018</li> <li>My Computer - SEI341096</li> </ul> | Vetwork locations (4)<br>SESAHS DFS<br>Shortcut<br>933 hoter | POWPub (\\Sesahs\nhn\POW) (K:) | SUTMental (\ |
| PAGE 2               | <ul> <li>Desktop</li> <li>Documents</li> <li>Downloads</li> <li>Music</li> <li>Pictures</li> </ul>          | Marshall-53046820<br>(\lan.sesahs.nsw.gov.au\USERS\          |                                |              |

- In eRIC, click END OF LIFE > ADVANCE CARE DIRECTIVE at the top of the screen.
- 3. Click IMPORT LIST...

| Menu      |        |   |                |                  |  |
|-----------|--------|---|----------------|------------------|--|
|           | Detail |   | Management Log | Images           |  |
| Image Log |        |   |                |                  |  |
| Images    |        |   |                |                  |  |
|           |        |   |                |                  |  |
|           |        | R |                |                  |  |
|           |        | * |                |                  |  |
|           | 4      |   |                |                  |  |
|           | New    |   |                | Import list Copy |  |

4. This will open an Import Images window. The User will need to locate the File. On all computers it is in the **V: drive**.

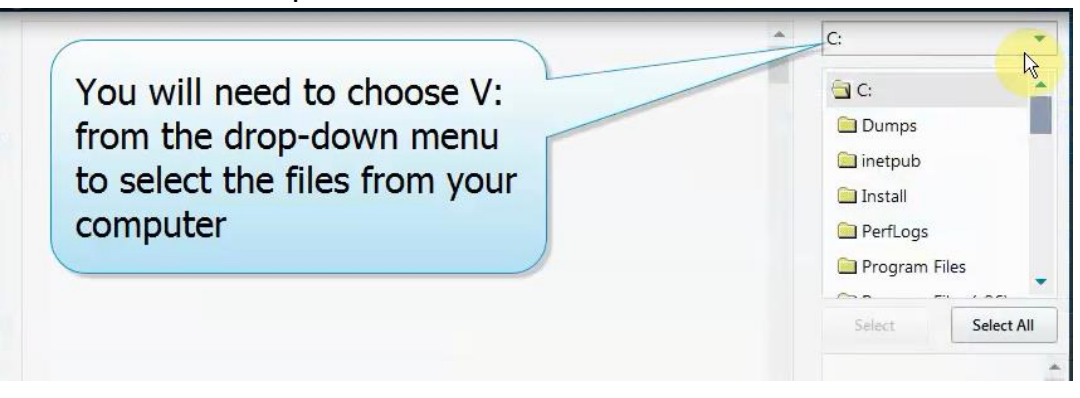

5. Select **V: drive** from drop down menu from the Import Images window.

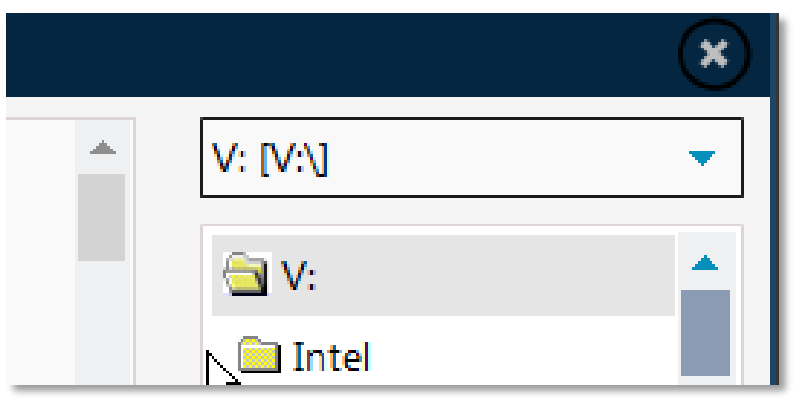

 Search and locate appropriate image from the V: drive. (If the Image cannot be located, search V:\ Users folder and navigate through the correct user). Select the file(s) & click 'OK' to import into eRIC.

| Import Images. |                                                                                                    |   | ×         |
|----------------|----------------------------------------------------------------------------------------------------|---|-----------|
| PACE 1.jpg     | Image: Note of the second second s |   | V: [V:]   |
|                |                                                                                                    | × | OK Cancel |

7. Click SAVE AND CLOSE.

| CVAD PATIENT - Advance Care Directive |                                   |                         | ×     |
|---------------------------------------|-----------------------------------|-------------------------|-------|
| S < 20/12/2018 09:47 (Save            | ed at : 20/12/2018 10:36 ) By : 1 | TSH_Nur 🔻 🕨 🔛 🖪 New     | * *   |
| Advance Care Directive                |                                   |                         |       |
| Advance Care Directive Exists         | 🗸 Yes 📃 No                        | Policies and Guidelines |       |
| Advance Care Directive Reviewed       | Yes No                            |                         |       |
| Scanned Documents                     |                                   |                         |       |
|                                       |                                   |                         |       |
| A Edit                                | Delete Replace.                   | . Import list Copy      | •     |
|                                       |                                   |                         |       |
| Comments                              |                                   |                         |       |
|                                       |                                   |                         |       |
|                                       |                                   |                         |       |
|                                       |                                   |                         |       |
|                                       |                                   |                         |       |
|                                       |                                   |                         | •     |
|                                       |                                   |                         | * *   |
|                                       |                                   | Save Save and Close     | Close |

 To place the alert at the top of the screen: NURSING or MEDICAL > ALERTS AND ISOLATION REQUIREMENTS > ADDITIONAL EMR ALERTS > ADVANCE CARE DIRECTIVE (Click the checkbox).

| Menu                 | Nursing                                                | Aedical Scores                                         | Dose & Task List         |                 |
|----------------------|--------------------------------------------------------|--------------------------------------------------------|--------------------------|-----------------|
| Clinical<br>Overview | Graph<br>Overview Vital Signs<br>POWH<br>20/12/<br>000 | Select a Patient<br>Admission Summary<br>Allergies/ADR |                          | Balanc<br>iraph |
|                      | 200                                                    | Alert and Isolation R                                  | Requirements             | 2               |
| ABPs                 | 150                                                    | Patient Summary                                        |                          |                 |
| ABPd                 | 100                                                    | Progress Notes                                         | ¥                        |                 |
| ▲ NIBPs              | 50                                                     | Problem List                                           |                          |                 |
| ▼ NIBPd              | 0                                                      | Lines / Drains / Tubes                                 | s 🕨                      |                 |
| HR                   |                                                        | Physical Restraint(s)                                  | Order                    |                 |
| Cardiac Rhyth        | m                                                      | Clinical Procedure Sa                                  | fety Checklist (Timeout) | 1               |
| ABPs                 |                                                        | Nitric Oxide Order ar                                  | nd Observations          |                 |
| ABPd                 |                                                        | Burns                                                  |                          | -               |
| ABPm                 |                                                        | Parazech Studiac                                       |                          |                 |
| NIBPs                |                                                        | Nesearch Studies                                       |                          |                 |
| NIBPd                |                                                        | eNIMC                                                  |                          | 10              |
| NIBPM                |                                                        | Medical Discharge Su                                   | ummary                   | -               |
| BGI                  |                                                        | eHOC                                                   |                          | -               |
| Chucaco Von          | aus (mmol/l)                                           | ANZICS                                                 |                          | 1               |

| Alerts and<br>Isolation<br>Requireme | Additional<br>eMR Alerts                           |  |
|--------------------------------------|----------------------------------------------------|--|
| eMR Alerts (Ple                      | ease transcribe these alerts from the eMR)         |  |
| Alerts (eMR)                         | Absconder                                          |  |
|                                      | Access requirement                                 |  |
|                                      | Access requirement - wheelchair                    |  |
|                                      | R Advance Care Directive                           |  |
|                                      | Alleged victim of crime                            |  |
|                                      | Anaesthetic Alert - Other                          |  |
|                                      | Apprehended Violence Order (AVO) in place          |  |
|                                      | Apprehended Violence Order (AVO) in place - Carer  |  |
|                                      | Apprehended Violence Order (AVO) in place - Family |  |
|                                      | Apprehended Violence Order (AVO) in place - Friend |  |
|                                      | Autonomic Dysreflexia Risk                         |  |

You may be required to complete the first alerts tab before pressing SAVE AND CLOSE:

| Alerts and<br>Isolation<br>Requireme Ad<br>Alerts and Isolation                                                   | R Alerts Simpl                                            | ly choose 'None' if the patient has                                       |
|----------------------------------------------------------------------------------------------------|-----------------------------------------------------------|---------------------------------------------------------------------------|
| Alerts                                                                                                    | e<br>A<br>A<br>holderia cepacia                           |                                                                           |
| <ul> <li>Clostric</li> <li>Respira</li> <li>Varicell</li> <li>Cytoto:</li> <li>Immun</li> <li>Hepatiti</li> </ul> | lium difficile<br>tory<br>a<br>kic<br>osuppressed<br>is B | Choose the correct<br>infection control<br>precaution for the<br>patient. |
| Precaution Type                                                                                                   |                                                           | • Comments                                                                |
| loom Pressurisation                                                                                               | Tier 1 (Standard)<br>Tier 2 (Contact)<br>Tier 2 (Droplet) |                                                                           |